# **UCLA** Center for Prehospital Care

To access the SOFI Training go to the <u>Cornerstone for SOFI Training</u>. Then follow the steps below:

- Use your Mednet username and password to log into the Cornerstone site.
- In the search field (Top Right) type SOFI.
- Click on SOFI Training/Culture of Safety to be taken to the training
- Click the down arrow under Request
- Click on Launch to start

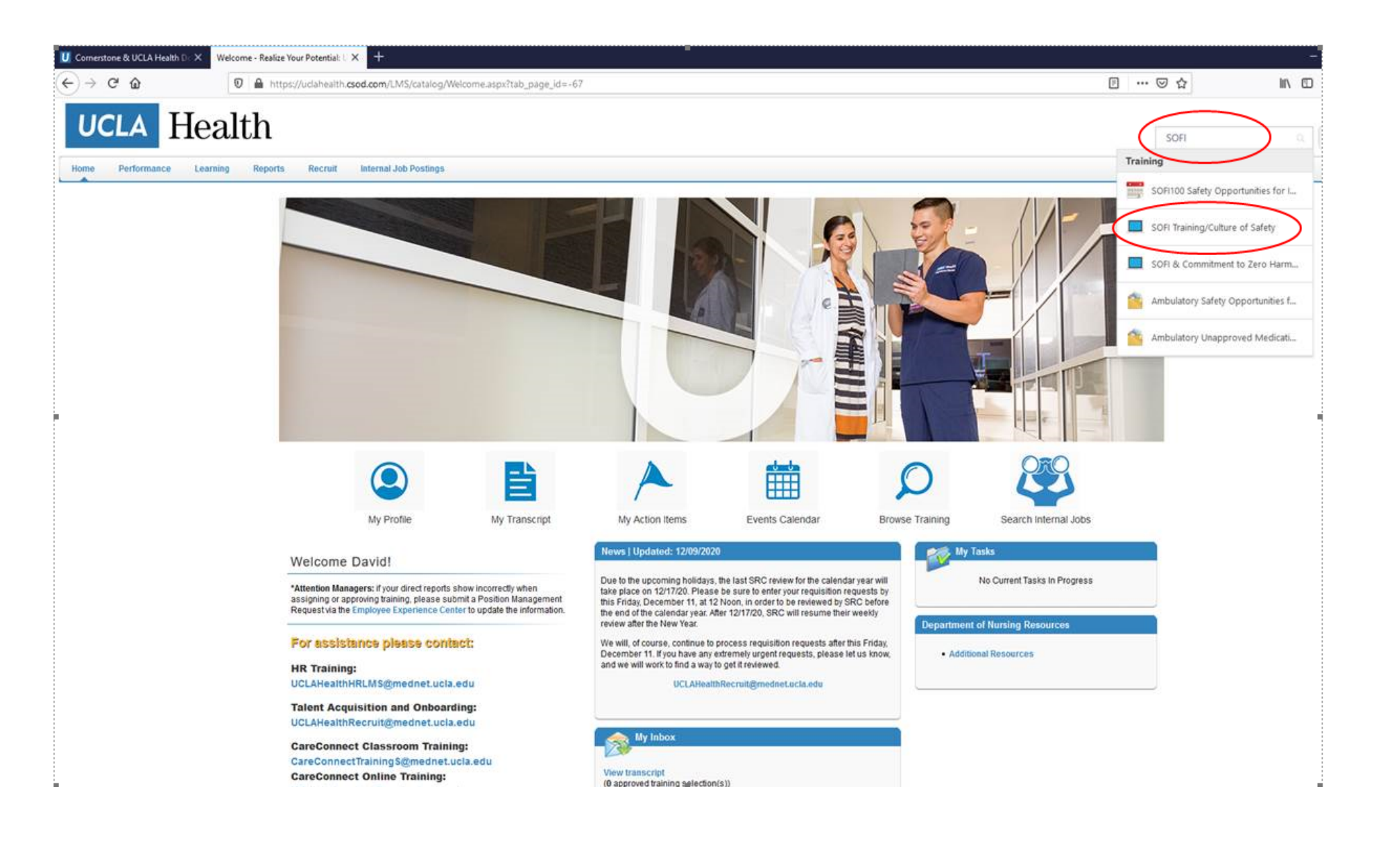

UCLA Center for Prehospital Care

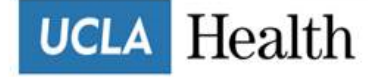

### ONLINE CLASS

## SOFI Training/Culture of Safety

Last Updated 11/02/2018 Duration 20 minutes

### Details

At UCLA Health, we constantly strive to improve both patient safety and outcomes. The best way to do this is to build a strong culture of safety by enabling individuals to communicate actual or near miss events and opportunities for improvement. In turn, key stakeholders are made aware of situations and action plans are developed to improve care. The event reporting system is the primary source in UCLA Health that helps us identify opportunities for improvement. In preparation for the SOFI go live, all UCLA staff are required to watch the following culture of safety video, which also includes training on how to report an event in SOFI. In addition, on-site training will be provided to leaders who receive and follow up on events prior to go live. We are very excited for the implementation of SOFI as UCLA Health continues its journey toward growing a stronger culture of safety with the entire UCLA team. If using a Mac, please use Chrome or Firefox.

Show More

#### ONLINE CLASS

SOFI Training/Culture of Safety

#### Complete

Training was successfully completed and recorded to your transcript.

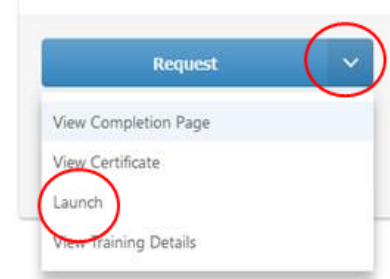

\_\_\_\_\_

UCLA Center for Prehospital Care